# <u>ניהול מערכת "חדשות הגן"</u>

## <u>גננת יקרה...</u>

#### הקדמה:

במערכת זו "המלצות" ניתן לרשום המלצות לטובת הורי הגן, כגון: "לקראת הקיץ הקפידו לשתות הרבה והצטיידו בתכשירי הגנה". דוגמא נוספת: "לטיפול יעיל בכוויות יש למרוח אלוורה...". דוגמא נוספת: ממליצה בחום ללכת להצגת הילדים "מעשה בחמישה בלונים".

### <u>שלב א' - כניסה למערכת.</u>

יש להיכנס למערכת הניהול של האתר על מנת שתהיה לך גישה להעלות תמונות לאתר של הגן שלך.

## <u>שלב ב' – נלחץ על כפתור "המלצות" באתר.</u>

ניכנס / נלחץ על הכפתור "המלצות" כפי שמראה החץ הירוק

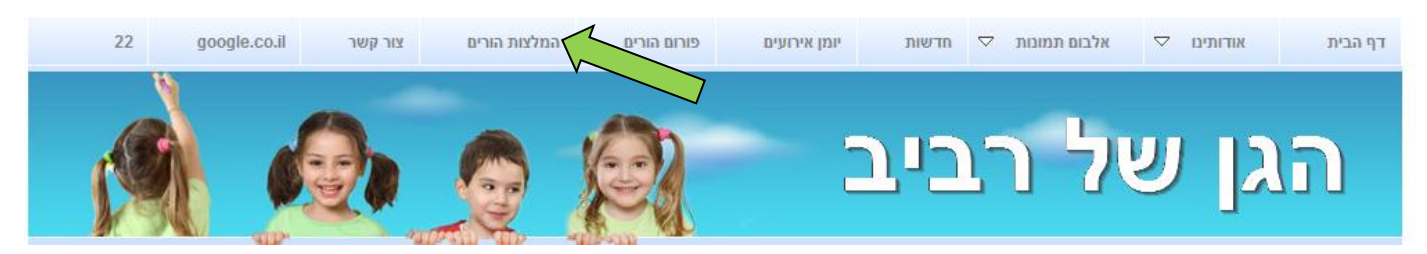

מייד לאחר הלחיצה ייפתח לנו הדף שבו ננהל את מערכת "ההמלצות" של אתר הגן. כפי שמוצג במסגרת הכחולה, דור ביית אדוזיני ⊽ אינות ממות ⊽ מדשת שמחמרים המלצות ביים אורועים ביים אורועים ביים ביים אורועים 2

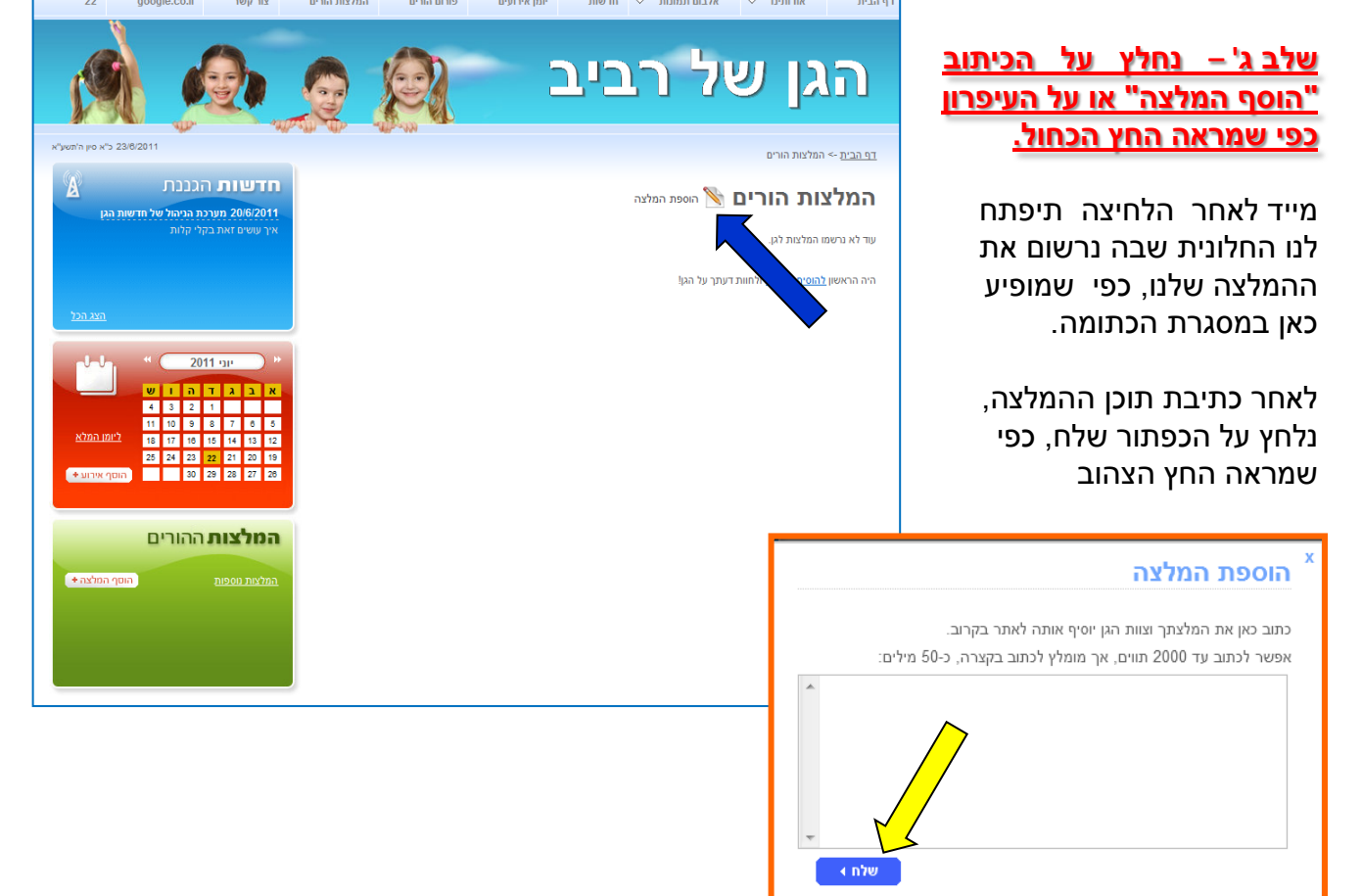

בדף האירועים נראה את ההמלצה כך (וגם הגולשים יראו אותו כך רק ללא ה"עיפרון" וה"מחק")

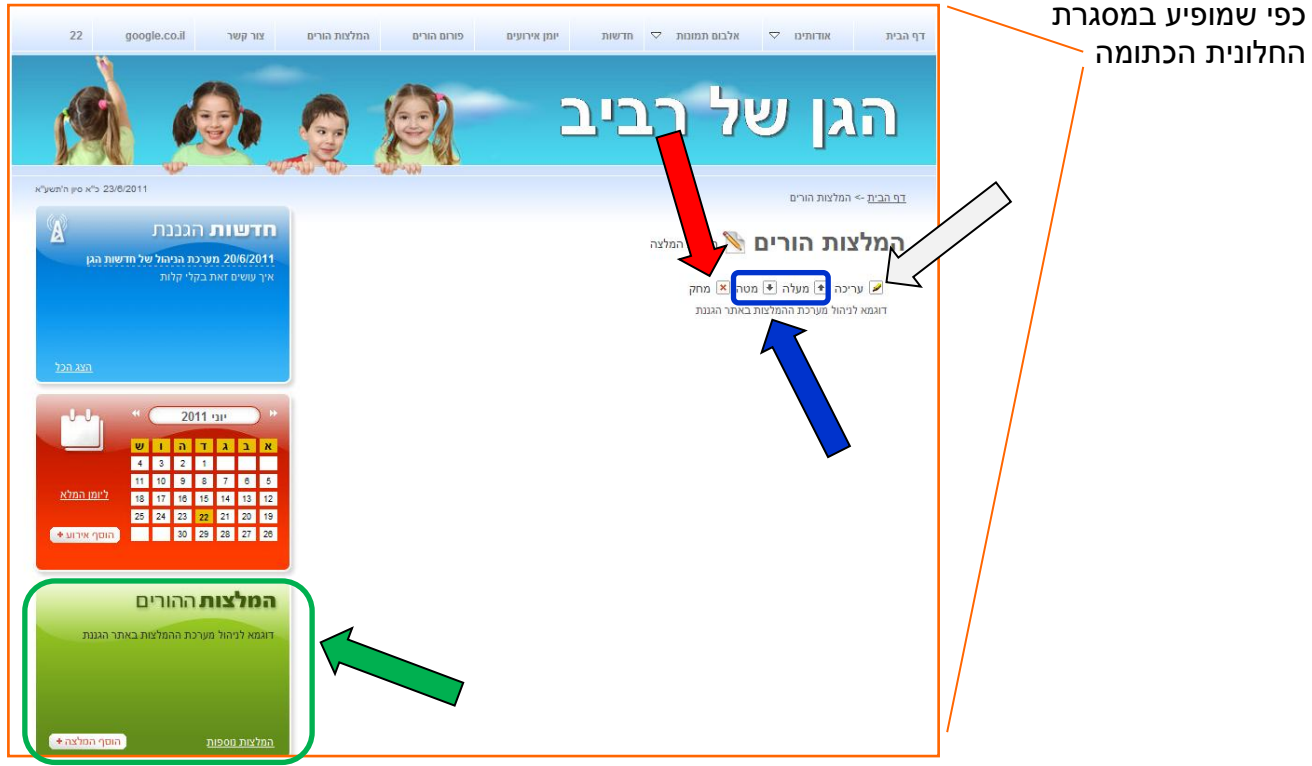

## <u>ראוי לציין...</u>

•אם מסיבה כלשהי טעית (שגיאת כתיב, תאריך לא מדוייק ואת לא רוצה למחוק את כל הארוע ע"י לחיצה על "מחק" כפי שמראה החץ האדום, את יכולה ללחוץ על העיפרון או על המילה "ערוך" (כפי שמראה החץ הלבן") ולשנות את הארוע במקום ואז ללחוץ על הכפתור "שלח"

•את יכולה לכתוב יותר מהמלצה אחת, ע"י כך שתלחצי שוב על העיפרון או על המילים "הוסף המלצה"

•את יכולה לקבוע את סדר ההופעה של המלצות בדף ההמלצות או בחלונית "המלצות הורים" שמופיעה כאן בצד שמאל במסגרת הירוקה (כפי שמראה החץ הירוק) ע"י החצים של למעלה ולמטה כפי שמופיע במסגרת הכחולה.